## NCC-TOO 軟件如何在 iOS4 找回以前的生日檔案

Apple 在 2010 年 6 月發佈了 iOS4 (iPhone OS v4.0),新版的系統將原本可以共用的檔案目錄 /var/mobile/Media/DCIM/NccSoft 給封鎖起來無法讀寫了,造成更新到 iOS4 系統後 NCC-T00 系列的 生日檔案無法再共用了,且原來的生日資料也無法開啟,因此如果想要找回以前的生日檔案,需要 依照下列方法來做:

- 1. 安裝 iTunes,這是 Apple 提供的 iPhone / iPod Touch 同步軟件,請下載並安裝: http://www.apple.com/itunes/
- 安裝 iPhone Explorer,這是一個免費 USB 連線程式,請下載並安裝:
  <a href="http://www.iphone-explorer.com/">http://www.iphone-explorer.com/</a>
- 3. 開啟 iTunes。
- 4. 開啟 iPhone Explorer 後,依下圖指示將 NccBir.sqlite 檔案拖放到桌面。

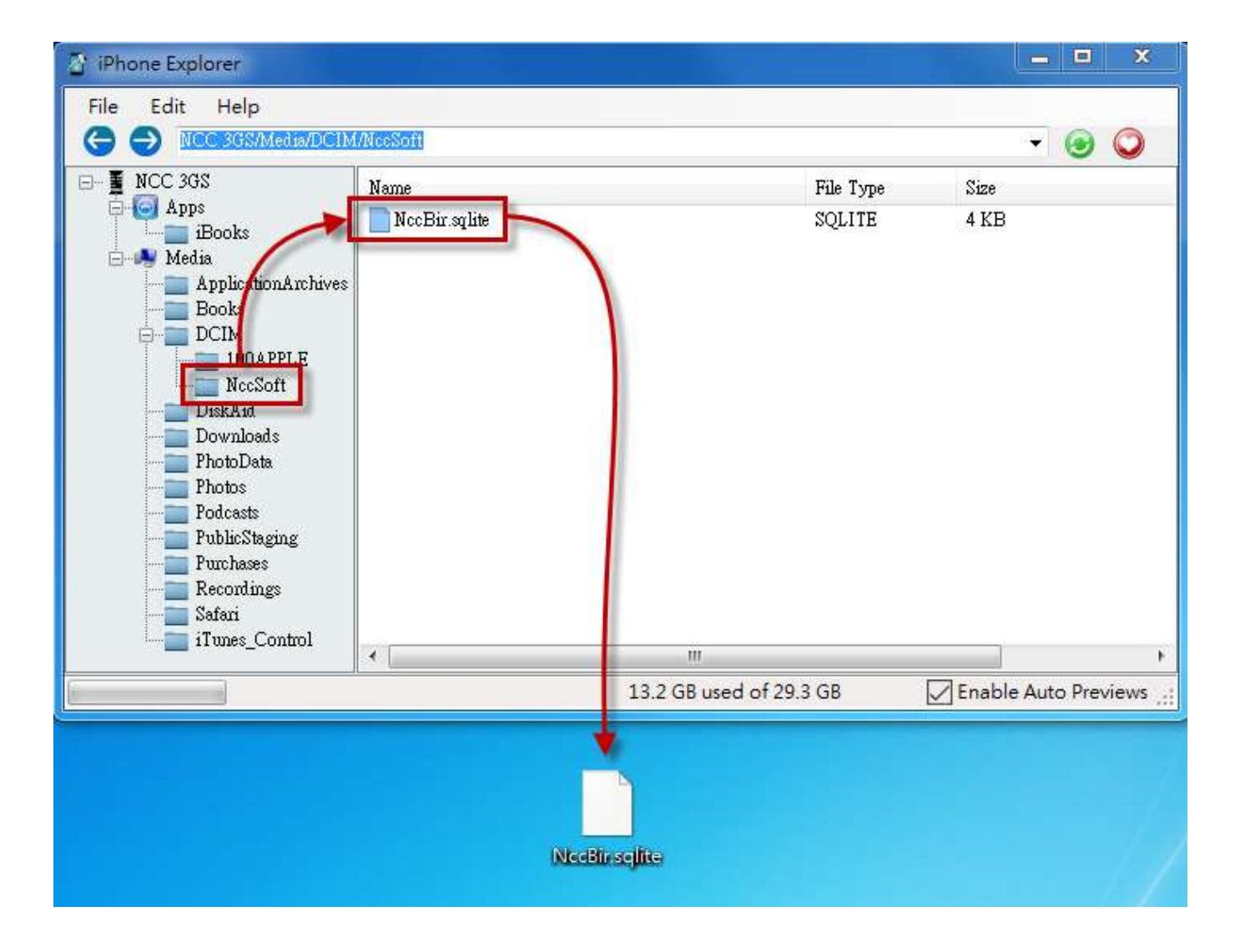

### 將生日檔案放入新版的軟件內

iOS4(iPhone OS v4.0)已提供程式的檔案共亨,請更新 NCC-T00 軟件,並開啟 iTunes,即可看 到檔案共亨,請將桌面的生日檔案拖入檔案共亨內。

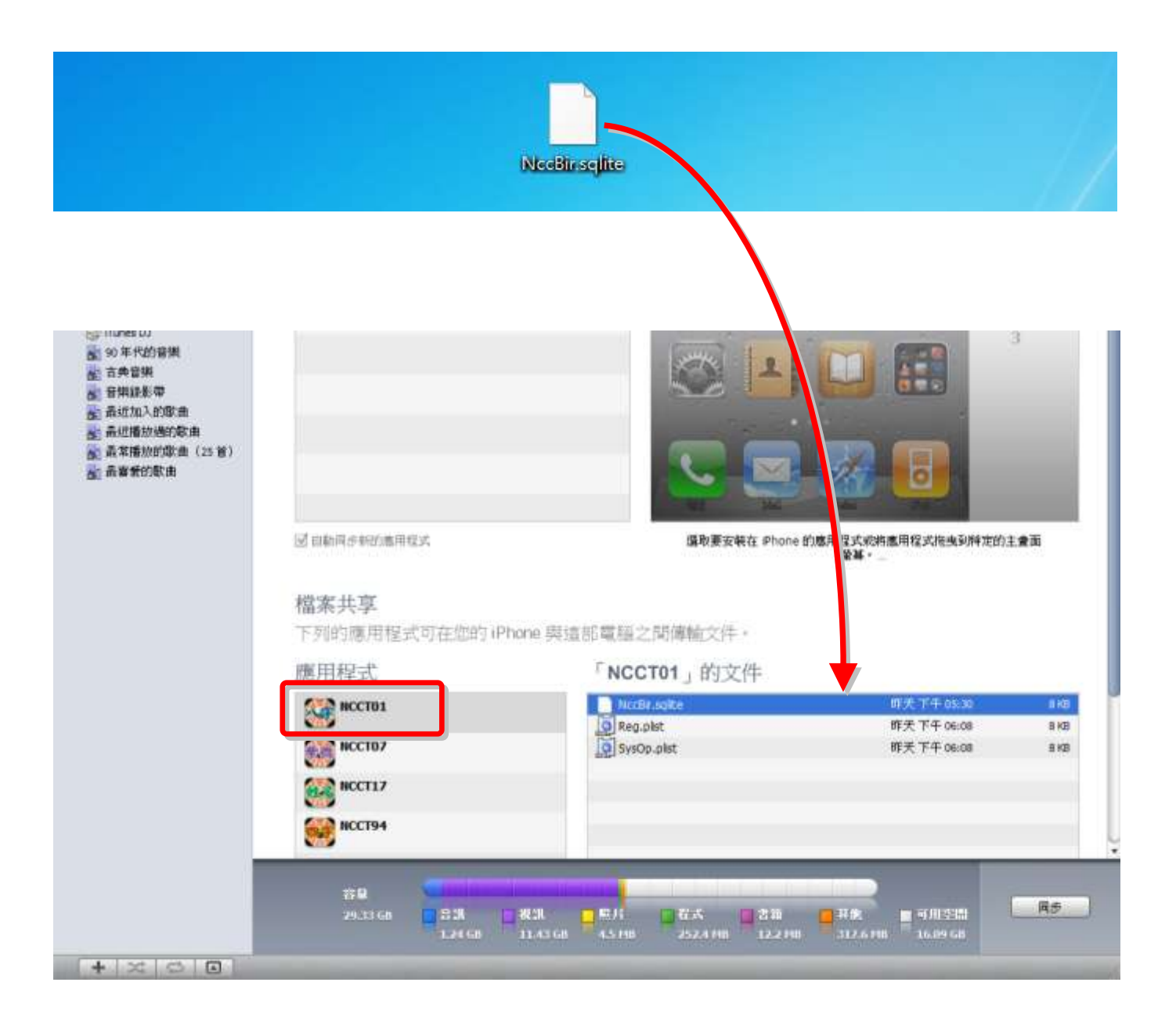

# NCC-T00 與 NCC-900 生日 匯入與 匯出

NCC-T00 系列可與 NCC-900 系列之生日資料進行「匯入」及「匯出」功能,請先安裝下列軟件:

- 5. 安裝 NCC-900 星僑五術軟件。
- 安裝 iTunes,這是 Apple 提供的 iPhone / iPod Touch 同步軟件,請下載並安裝: http://www.apple.com/itunes/

上述安裝完成後,接著開啟 NCC-900 星僑五術軟件,即可開始進入生日匯入與匯出:

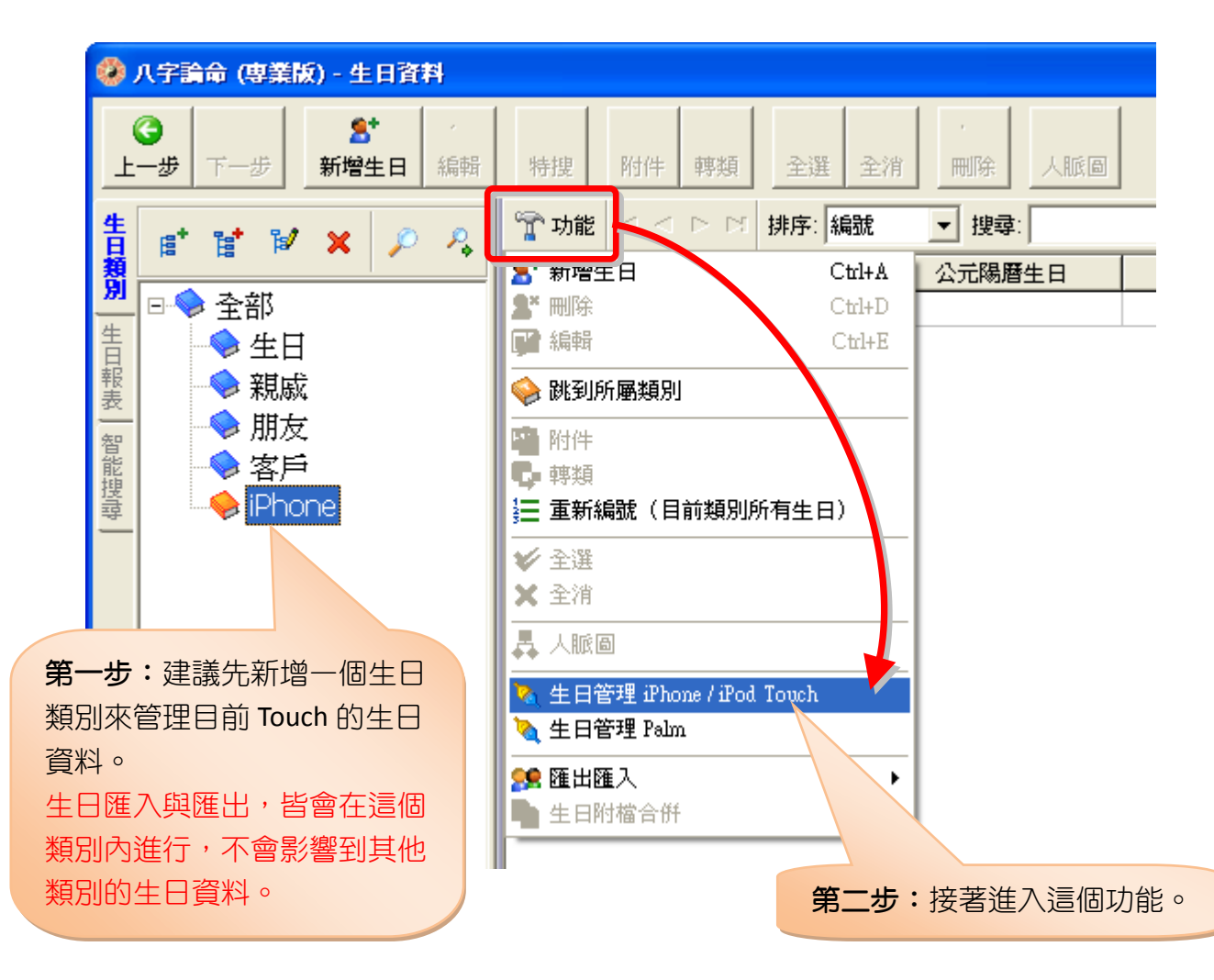

### (匯入) Touch 到電腦

#### 由桌面開啟 iTunes

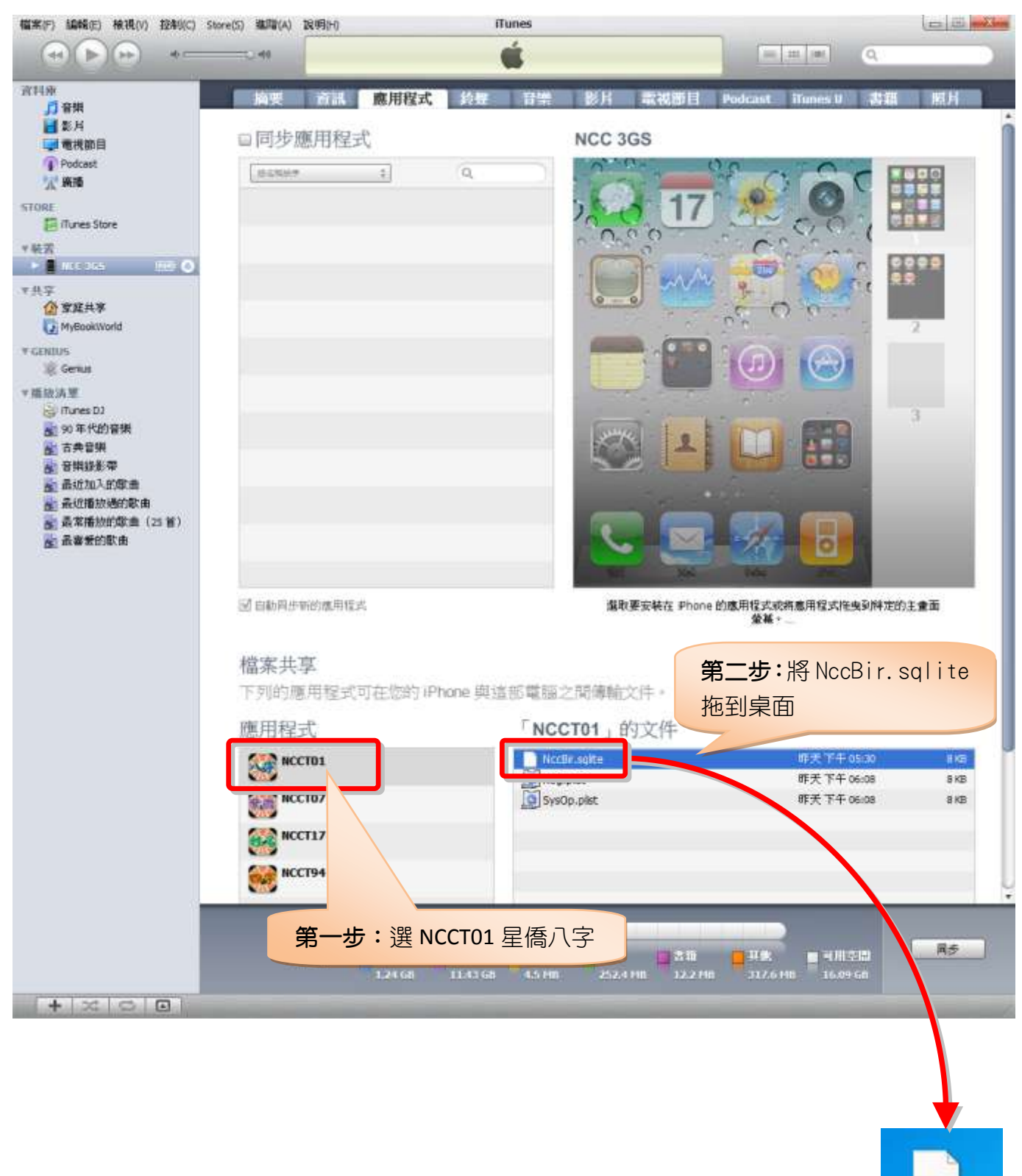

NccBir.sqlite

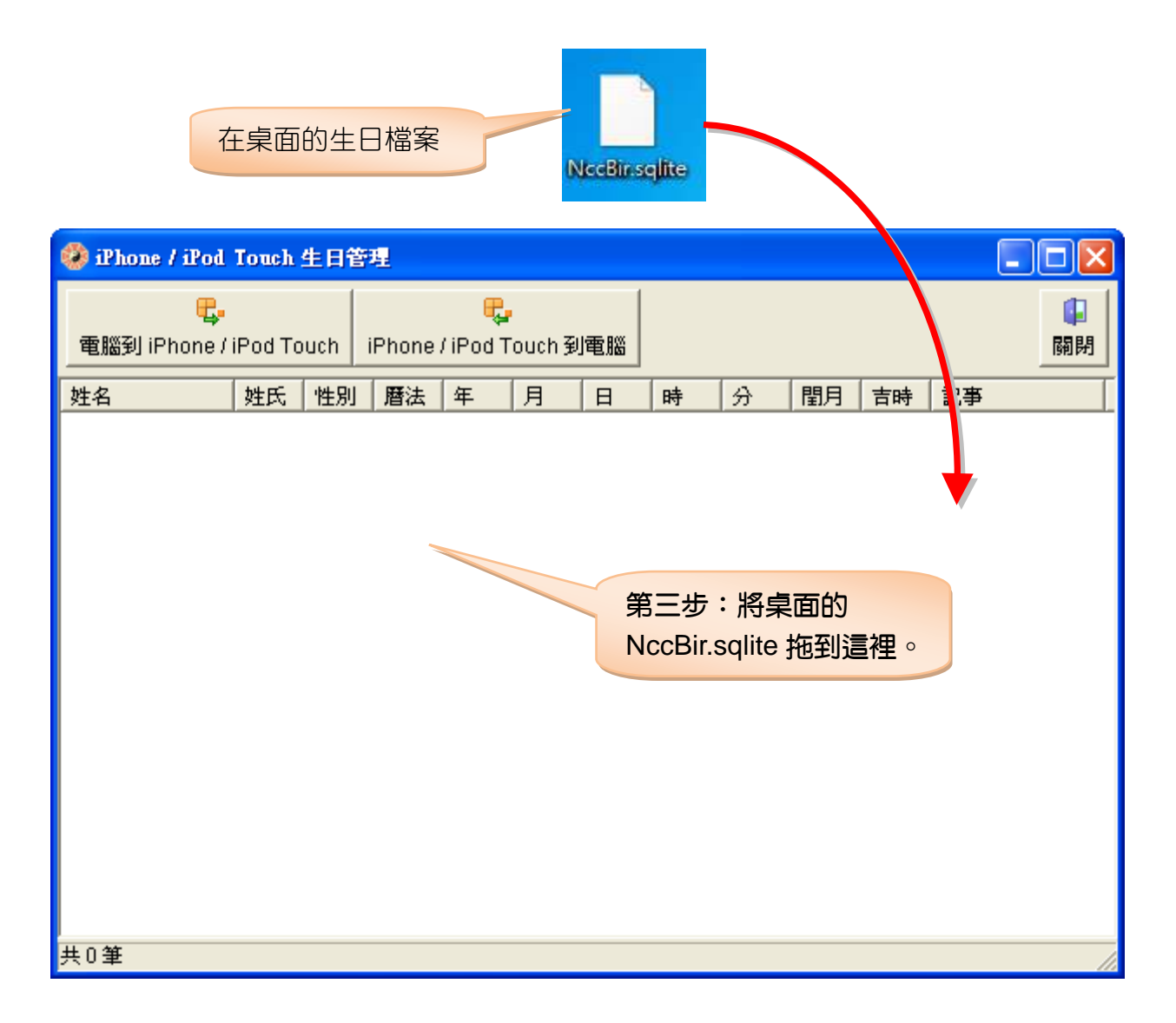

| 🤣 iPhone / iPod                  |                                             |    |    |      | _  |    |    |     |    |         |     |          |    |
|----------------------------------|---------------------------------------------|----|----|------|----|----|----|-----|----|---------|-----|----------|----|
| <mark>Ę</mark> ,<br>電腦到 iPhone / | <mark>隄</mark> 。<br>iPhone / iPod Touch 到電腦 |    |    |      |    |    |    |     |    | ₽<br>關閉 |     |          |    |
| 姓名                               | 姓氏                                          | 性別 | 暦法 | 年    | 月  | 日  | 時  | 分   | 閨月 | 吉時      | 記事  | <u>^</u> |    |
| 史可法                              | 1                                           | 1  | 1  | 1604 | 2  | 4  | 6  | 0   | 0  | 0       |     |          |    |
| 鄭成功                              | 1                                           | 1  | 1  | 1624 | 8  | 26 | 8  | 0   | 0  | 0       |     |          |    |
| 乾隆                               | 1                                           | 1  | 1  | 1711 | 9  | 25 | 0  | 0   | 0  | 0       |     |          |    |
| 林則徐                              | 1                                           | 1  | 1  | 1785 | 8  | 30 | 0  | 0 🚤 | 0  | 0       |     |          |    |
| 愛迪生                              | 1                                           | 1  | 1  | 1847 | 2  | 11 | 6  | 0   | 0  | U       | 第四步 | : 匯入完成   | λ° |
| 齊白石                              | 1                                           | 1  | 1  | 1864 | 1  | 1  | 20 | 0   | 0  | 0 🤍     |     |          |    |
| 孫中山                              | 1                                           | 1  | 1  | 1866 | 11 | 12 | 4  | 0   | 0  | 0       |     |          |    |
| 曾國藩                              | 1                                           | 1  | 1  | 1871 | 11 | 11 | 22 | 0   | 0  | 0       |     |          |    |
| 梁啓超                              | 1                                           | 1  | 1  | 1873 | 2  | 23 | 10 | 0   | 0  | 0       |     |          |    |
| 愛因斯坦                             | 1                                           | 1  | 1  | 1879 | 3  | 14 | 10 | 0   | 0  | 0       |     |          |    |
| 于右任                              | 1                                           | 1  | 1  | 1879 | 4  | 11 | 16 | 0   | 0  | 0       |     |          |    |
| 弘一大師                             | 1                                           | 1  | 1  | 1880 | 10 | 23 | 8  | 0   | 0  | 0       |     |          |    |
| 徐樂吾                              | 1                                           | 1  | 1  | 1886 | 4  | 6  | 16 | 0   | 0  | 0       |     |          |    |
| 蔣介石                              | 1                                           | 1  | 1  | 1887 | 10 | 31 | 12 | 0   | 0  | 0       |     |          |    |
| 杜月笙                              | 1                                           | 1  | 1  | 1888 | 8  | 22 | 12 | 0   | 0  | 0       |     |          |    |
| 胡適                               | 1                                           | 1  | 1  | 1891 | 12 | 17 | 14 | 0   | 0  | 0       |     |          |    |
| 毛澤東                              | 1                                           | 1  | 1  | 1893 | 12 | 26 | 8  | 0   | 0  | 0       |     | -        |    |
| 林語堂                              | 1                                           | 1  | 1  | 1895 | 10 | 10 | 16 | Π   | Π  | Π       |     | <b>M</b> |    |
| <                                |                                             |    |    |      |    |    |    |     |    |         |     |          |    |
| 共 31 筆                           |                                             |    |    |      |    |    |    |     |    |         |     | 11       |    |

#### 〔匯出〕電腦到 Touch

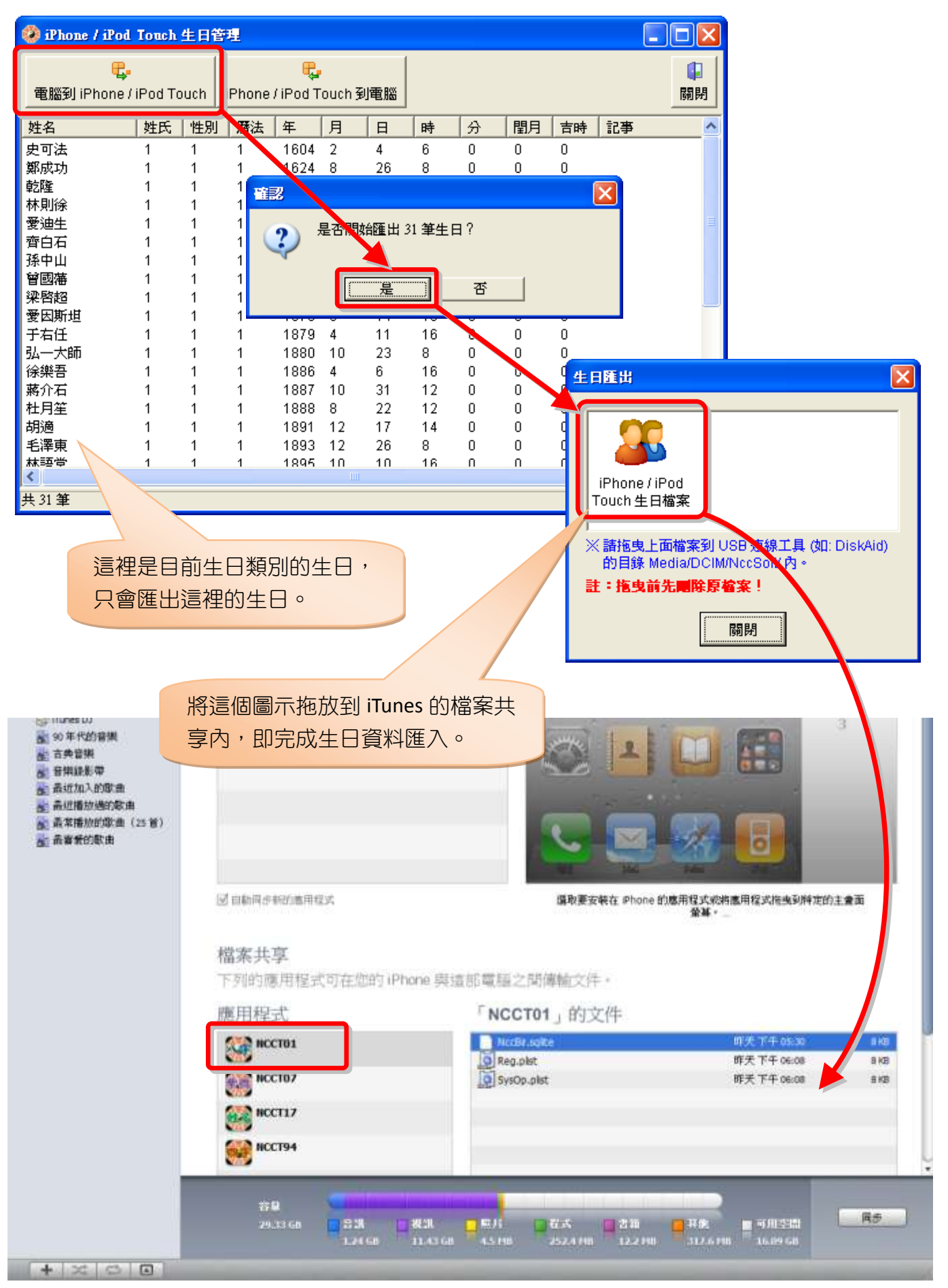